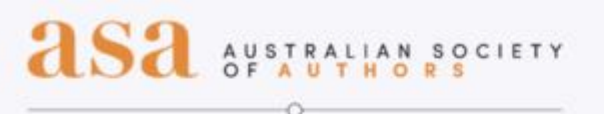

## BOOST YOUR AUTHOR PROFILE WITH GOOGLE

Learn how to use free Google tools to improve the discoverability of your author brand with Sue Ellson

Friday 14 October 12.00-1.00pm

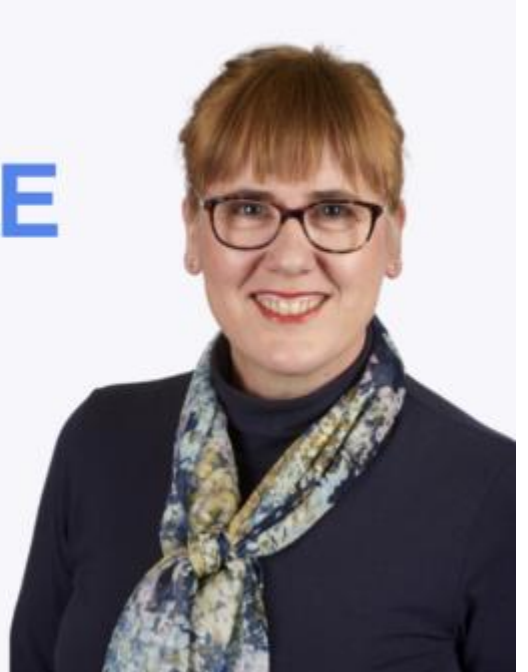

Boost your author profile with Google

### Sue Ellson BBus MPC CDAA ASA WV SPN

Independent LinkedIn Specialist, Author, Educator, Practitioner, Consultant 14 October 2022

sueellson@sueellson.com

https://www.linkedin.com/in/sueellson

## **Quick Points**

 $\checkmark$  acknowledge traditional owners of land where we are all based

 $\checkmark$  this presentation is for people of all backgrounds

✓ it is not professional advice for your personal circumstances

- ✓ you are welcome to share the slides but I hope you can **action them**!
- $\checkmark$  assume varied level of knowledge and experience and can read
- $\checkmark$  information correct at time of publication
- ✓ please add any questions you have in the Chat or Q&A box
- ✓ will be asking you what has been most helpful to you at the end (feedback for me)

✓ will be focusing on your Author Name for this session (not for all of your books, titles, enterprise, sales etc)

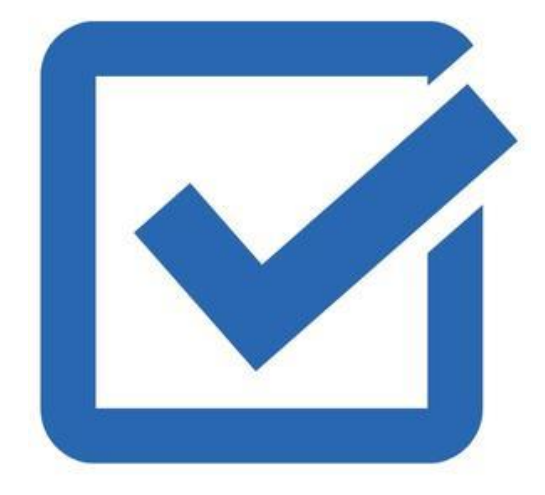

## **Promised and Bonus\* Content**

- 1. How does Google work?\*
- 2. What do you want to be found for\*
- 3. How to tell Google where you are online\*
- 4. What does Google need to see (beyond your Google presence)\*
- 5. Google Business Profile and free Google Website (for your author name)
- 6. Google Reviews (so you can use a link to ask for them)\*
- 7. Google Local Guides Connect
- 8. Google Knowledge Panel (and how to claim it once Google has found your book/s)
- 9. Google Scholar (where you can list your publications)
- 10. Google Alerts (so you can be notified about quotes from you or your book/s)
- 11. Google Analytics (ensuring you have this on your website and you own the account, not the website developer)
- 12. YouTube (ensuring your channel is on your Google account, creating a playlist of videos that feature you, and how to access subtitles)
- 13. Your priority tasks to complete after this webinar\*
- 14. Additional free resources\*

Thank you for showing up – ALL questions MOST welcome!

## Fast Facts – more at sueellson.com

### Sue Ellson is a Member of

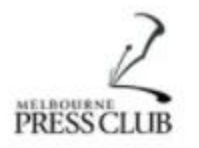

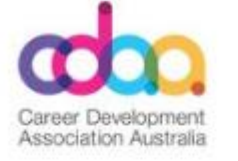

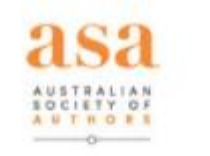

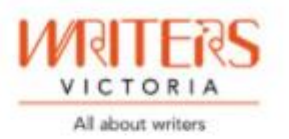

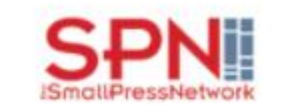

Sue Ellson is the Founder of

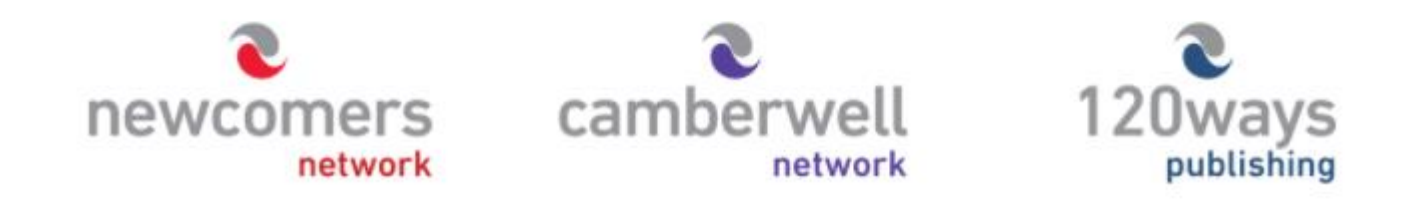

https://sueellson.com/about

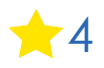

# 1. How does Google Work?

- ✓ Meaning
- ✓ Relevance
- ✓ Quality
- ✓ Usability
- ✓ Context

https://www.google.com/intl/en\_au/search/howsearchworks/how-search-works/ranking-results

- ✓ Location of Searcher, Text or Voice Activated Search, Past Behaviour, Keywords of Searcher
- ✓ Google 92% of searches <a href="https://gs.statcounter.com/search-engine-market-share">https://gs.statcounter.com/search-engine-market-share</a>
- ✓ Find out what is being searched for at <u>https://trends.google.com/trends/?geo=AU</u>

✓ It prefers you to have a Google Account (if you have Gmail, you already have a Google Account but you can start a Google Account with your own email address at <a href="https://accounts.google.com/signup/v2/webcreateaccount?continue="https://accounts.google.com/signup/v2/webcreateaccount?continue="https://accounts.google.com/signup/v2/webcreateaccount?continue="https://accounts.google.com/signup/v2/webcreateaccount?continue="https://accounts.google.com/signup/v2/webcreateaccount?continue="https://accounts.google.com/signup/v2/webcreateaccount?continue="https://accounts.google.com/signup/v2/webcreateaccount?continue="https://accounts.google.com/signup/v2/webcreateaccount?continue="https://accounts.google.com/signup/v2/webcreateaccount?continue="https://accounts.google.com/signup/v2/webcreateaccount?continue="https://accounts.google.com/signup/v2/webcreateaccount?continue="https://accounts.google.com/signup/v2/webcreateaccount?continue="https://accounts.google.com/signup/v2/webcreateaccount?continue="https://accounts.google.com/signup/v2/webcreateaccounts.google.com/signup/v2/webcreateaccount

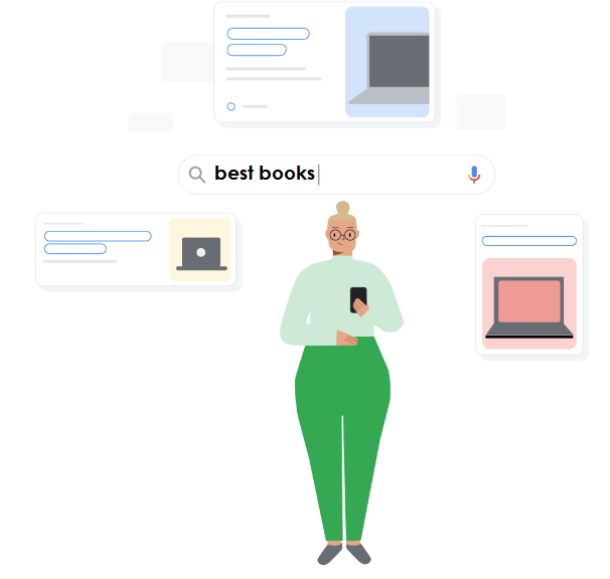

# 2. What do you want to be found for?

✓ Your Author Name (and/or your Pseudonym)

✓ Your Book Title/s

- ✓ Your Enterprise Name (if you have a 'business' name)
- ✓ Your Publishing Name (if you are self or independently published)
- ✓ Your Publisher's Name (if you have one, ideally they will have a unique profile page for you on their website
- ✓ Your Literary Agent's Name (again, ideally they will have a profile page for you on their website)

✓ Your Australian Society of Authors Profile <u>https://www.asauthors.org/find-an-author/search/</u> ?command=viewEntityContact&entityType=0&entitySerial=3750&membershipSerial=40096322

- ✓ Your Keywords (book genre, topics, book format ie audio book etc)
- ✓ Your Behaviour (to verify that you are active and relevant otherwise you will 'disappear')

✓ Make sure that ALL of your author details are completed at Thorpe-Bowker (ISBN) <u>https://www.myidentifiers.com.au</u> as this information is used for your Google Knowledge Panel

It is important for you to remember that these are all part of helping you be found for your Author name on the internet

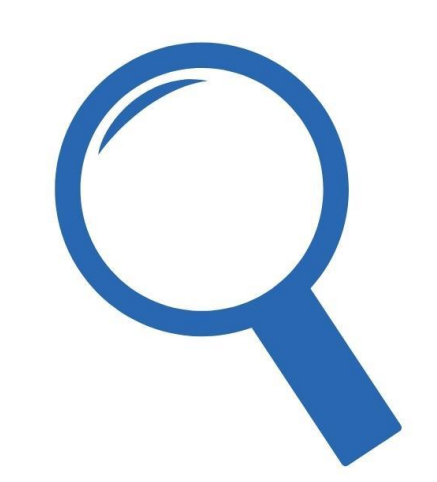

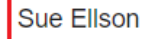

Maps : More 🔝 Images Videos News

Tools

Q

J

 $\times$ 

About 51,500 results (0.53 seconds)

#### https://sueellson.com

#### Sue Ellson - LinkedIn Specialist, Career and Business Author ...

Sue Ellson - Independent LinkedIn Specialist, Careers, Business, Marketing and Social Media Author, Trainer and Consultant.

#### Publications

Sue Ellson BBus MPC CDAA ASA WV SPN and/or Newcomers ...

#### Reviews

Sue Ellson Reviews, Testimonials and Feedback from Google ...

More results from sueellson.com »

### Podcasts

| Sue Ellson  | Sue Ellson  | Sue Ellson  |
|-------------|-------------|-------------|
| 1 month ago | 1 month ago | 1 month ago |
|             |             | •           |

https://www.linkedin.com > today > author > sueellson

### Sue Ellson | LinkedIn

Check out professional insights posted by Sue Ellson. Independent LinkedIn Specialist - Trainer.

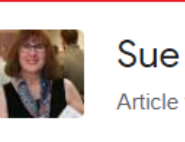

### Sue Ellson Article writer

>

>

#### $\bigcirc$ sueellson.com

Sue Ellson BBus MIML MAHRI MPC CDAA ASA WV is an Independent LinkedIn Specialist, Career Development Practitioner, Author, Trainer and Business Marketing Consultant. Google Books

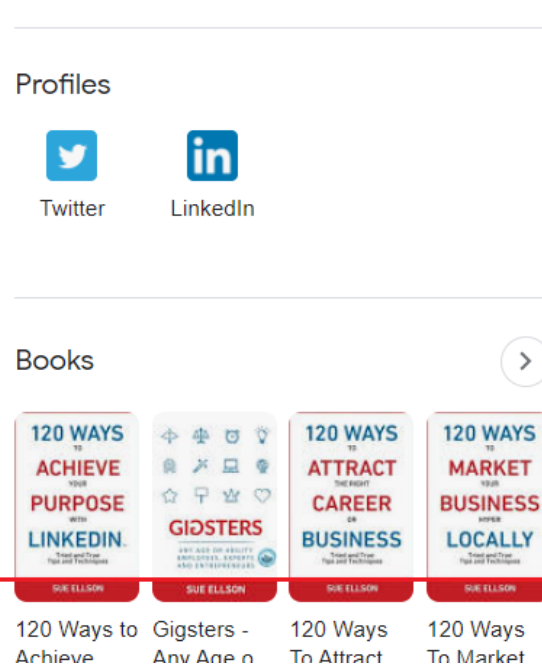

### This is the Sue Ellson

### **Google Author Profile**

### or Knowledge Panel

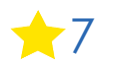

#### Sue Ellson Author

× 🕴 🔍

Tools

About 12,900 results (0.51 seconds)

https://twitter.com/sueellson

#### Sue Ellson (@sueellson) · Twitter

LINKEDIN FOR CAREER CHANGERS // Are you thinking about changing your career? Today's webinar I for Career Changers was the most interactive in the series so far.

See the slides and listen to the recording at sueellson.com/blog/link...

#linkedin #careerchange #sueellson Twitter · 17 hours ago

#### https://www.asauthors.org > find-an-author > search

Find an Author - Australian Society of Authors (ASA)

**Sue Ellson** BBus MPC CDAA ASA WV SPN is the Founder and Director of Newcomers Network, Camberwell Network and 120 Ways Publishing. Sue is an Independent ...

https://sueellson.com > publications

### Sue Ellson Publications

Publications prepared by or featuring **Sue Ellson**. **Sue Ellson** with 120 Ways To Achieve Your Purpose With LinkedIn Book and Guest. **Sue Ellson** BBus MPC CDAA ...

https://sueellson.com > books

#### Sue Ellson Author Books

23 Nov 2020 — **Sue Ellson** BBus CDAA MPC ASA WV SPN is the **author** of four books that have been published through 120 Ways Publishing.

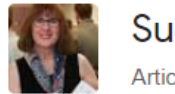

Twitter

LinkedIn

### Sue Ellson

>

#### sueellson.com

Sue Ellson BBus MIML MAHRI MPC CDAA ASA WV is an Independent LinkedIn Specialist, Career Development Practitioner, Author, Trainer and Business Marketing Consultant. Google Books

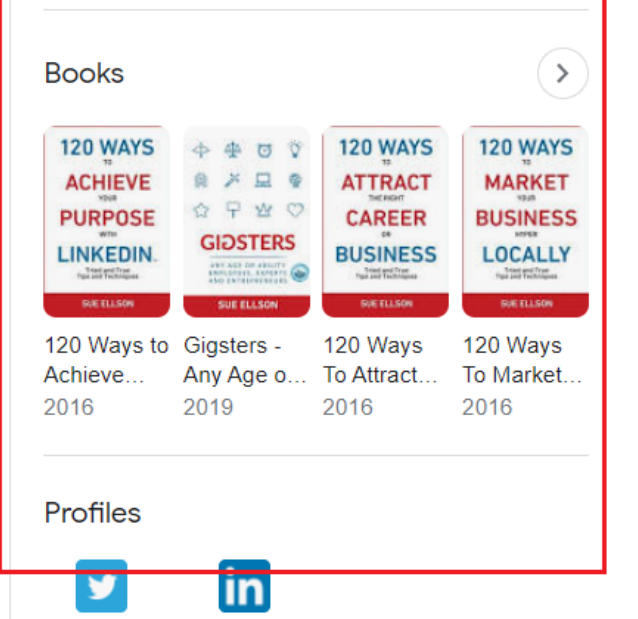

### Don't forget to update your Australian Society of Authors Profile

### This is the Sue Ellson Google Business Profile

(underneath Author Profile) and you need to be signed in to your Google account to see it.

Everyone can have one even if you do not have an Author Profile yet by creating a Google Business Profile at https://business.google.com

You must provide an address for a postcard to be sent out but you can say that you do NOT serve customers at your address.

If you do not want to use your home address, you can request permission from your accountant, agent, publisher etc. to receive the verification postcard that must go to a physical address.

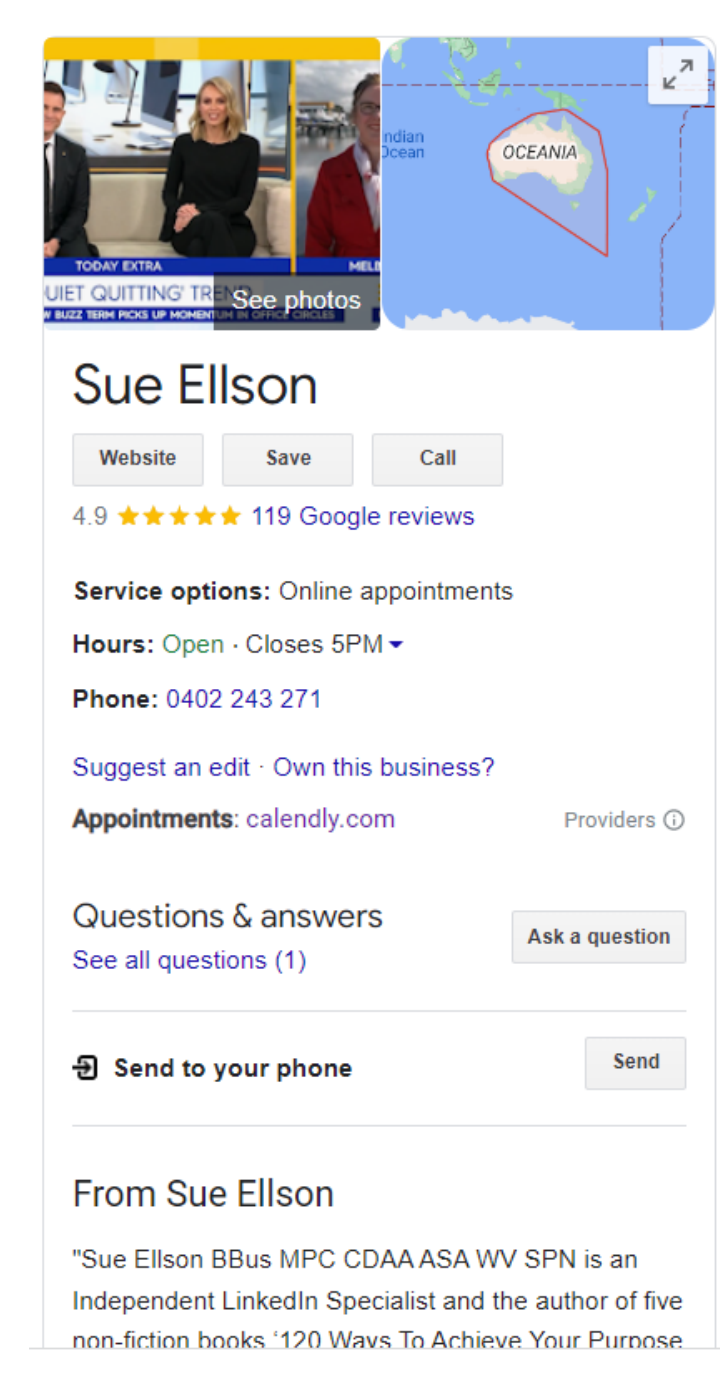

## 3. How to tell Google where you are online

|    | Α                                                             | В                                                               | С                                | D           | Е            | F        | G           |
|----|---------------------------------------------------------------|-----------------------------------------------------------------|----------------------------------|-------------|--------------|----------|-------------|
| 1  | Places to find Links                                          |                                                                 |                                  |             |              |          |             |
| 2  | This process is designed to help you be found by your name,   | keywords and enterprise name and is a way to help Google know   | ow where you are online          |             |              |          |             |
| 3  | One of many strategies for optimising your online presence,   | reputation, brand and for overall search engine optimisation    |                                  |             |              |          |             |
| 4  | Personal Info                                                 | https://myaccount.google.com/profile                            | https://aboutme.google.com       |             |              |          |             |
| 5  |                                                               |                                                                 |                                  |             |              |          |             |
| 6  | Google Search - All                                           | https://www.google.com.au                                       |                                  |             |              |          |             |
| 7  | Google Search - News                                          | https://www.google.com.au                                       |                                  |             |              |          |             |
| 8  | Google Search - Images                                        | https://www.google.com.au                                       |                                  |             |              |          |             |
| 9  | Google Search - Videos                                        | https://www.google.com.au                                       |                                  |             |              |          |             |
| 10 | Google Advanced Search - Name and Website to dive deeper      | https://www.google.com.au/advanced_search                       |                                  |             |              |          |             |
| 11 | Google Scholar                                                | https://scholar.google.com.au/                                  |                                  |             |              |          |             |
| 12 | LinkedIn Articles                                             | https://www.linkedin.com/in/YOURURL/recent-activity/posts       | Visit your LinkedIn Profile, cho | ose to Sell | All Activity | and Sele | ct Articles |
| 13 | YouTube                                                       | https://www.youtube.com                                         |                                  |             |              |          |             |
| 14 | Local or National Newspapers - Herald Sun, The Age            | https://www.heraldsun.com.au                                    | Use in website search function   |             |              |          |             |
| 15 | Magazines or Journals                                         |                                                                 |                                  |             |              |          |             |
| 16 | Podcasts, Radio or any other Broadcast Media                  |                                                                 |                                  |             |              |          |             |
| 17 | Journalist Depositories - Muckrack (Manual), Authory (Paid A  | https://muckrack.com                                            | https://authory.com              |             |              |          |             |
| 18 | Any other websites where you may have been quoted             |                                                                 |                                  |             |              |          |             |
| 19 | Future Content                                                | https://google.com/alerts                                       |                                  |             |              |          |             |
| 20 |                                                               |                                                                 |                                  |             |              |          |             |
| 21 | Search Queries                                                |                                                                 |                                  |             |              |          |             |
| 22 | "Your Name"                                                   |                                                                 |                                  |             |              |          |             |
| 23 | "Your Name" AND "Your Company"                                |                                                                 |                                  |             |              |          |             |
| 24 | "Your Name" AND "Publisher Name"                              |                                                                 |                                  |             |              |          |             |
| 25 | "Your Company" AND "Topic"                                    |                                                                 |                                  |             |              |          |             |
| 26 | Any other topics, people, events, etc that you remember       |                                                                 |                                  |             |              |          |             |
| 27 | Visit websites and search within websites as not all pages on | the internet are in the Google Index                            |                                  |             |              |          |             |
| 28 |                                                               |                                                                 |                                  |             |              |          |             |
| 29 | Special Note                                                  |                                                                 |                                  |             |              |          |             |
| 30 | Negative Links - you do NOT want Google to index or want or   | n Page 2 of Google Search Results once your preferred links are | chosen regularly (important for  | brand man   | agement)     |          |             |
| 31 |                                                               |                                                                 |                                  |             |              |          |             |
| 32 |                                                               |                                                                 |                                  |             |              |          |             |
| 33 |                                                               |                                                                 |                                  |             |              |          |             |
| 34 |                                                               |                                                                 |                                  |             |              |          |             |
| 35 |                                                               |                                                                 |                                  |             |              |          |             |
| 36 |                                                               |                                                                 |                                  |             |              |          |             |
|    | ♦ Where to Look Links Profile Links Co                        | ontributor Links YouTube Negative Links (+)                     |                                  |             |              | : [      | •           |

Collect a list of everywhere you have been published so far

Sort into three sections

Links
 Profile Links
 Contributor Links

+10

## 3. How to tell Google where you are online

| 1  | Date       | Paywall  | Title of Article                                 | Publication Name    | Author         | Link to Article                                                | Archive.org/web Link                   | Details                                |
|----|------------|----------|--------------------------------------------------|---------------------|----------------|----------------------------------------------------------------|----------------------------------------|----------------------------------------|
| 2  |            |          | Contributor                                      |                     |                |                                                                |                                        |                                        |
| 3  | 21/12/2003 |          | Sue Ellson - LinkedIn                            |                     |                | https://www.linkedin.com/in/sueellson/recent-activity/posts    | https://web.archive.org/web/2022041    | 7115851/https://www.linkedin.com/aut   |
| 4  | 28/12/2015 |          | Sue Ellson - Medium                              |                     |                | https://sueellson.medium.com                                   | https://web.archive.org/web/2022041    | 7115824/https://sueellson.medium.com   |
| 5  | 20/03/2009 |          | Sue Ellson - Open Forum                          |                     |                | https://www.openforum.com.au/author/sue-ellson                 | https://web.archive.org/web/2022041    | 7115920/https://www.openforum.com.a    |
| 6  | 25/01/2017 |          | Sue Ellson - Quora                               |                     |                | https://sueellson.quora.com                                    | not available                          |                                        |
| 7  | 30/04/2014 |          | Sue Ellson - Tiny Buddha                         |                     |                | https://tinybuddha.com/author/sue-ellson                       | https://web.archive.org/web/2022041    | 7120004/https://tinybuddha.com/autho   |
| 8  |            |          |                                                  |                     |                |                                                                |                                        |                                        |
| 9  |            |          | PUBLICATIONS                                     |                     |                |                                                                |                                        |                                        |
| 10 |            |          | Major Articles for Google                        |                     |                |                                                                |                                        |                                        |
| 11 | 17/09/2021 | No       | Is the gig economy worthwhile to individuals as  | t ABC News          | Phil Brandel   | https://www.abc.net.au/news/2021-09-17/is-the-gig-economy-a-   | whttps://web.archive.org/web/2022041   | 7115710/https://www.abc.net.au/news,   |
| 12 | 25/08/2021 | No       | Career expert: The major mistakes you are making | Daily Mail          | Carina Stathis | https://www.dailymail.co.uk/femail/article-9921255/Career-expe | er https://web.archive.org/web/2022041 | 7115706/https://www.dailymail.co.uk/f  |
| 13 | 11/03/2015 | No       | 52 Ways to Tell Someone You Love and Apprecia    | t Tiny Buddha       | Sue Ellson     | https://tinybuddha.com/blog/52-ways-tell-someone-love-apprec   | https://web.archive.org/web/2022041    | 7115606/https://tinybuddha.com/blog/   |
| 14 |            |          |                                                  |                     |                |                                                                |                                        |                                        |
| 15 |            |          | PUBLICATIONS - ALL                               |                     |                |                                                                |                                        |                                        |
| 16 | 5/04/2022  | No       | Solitude                                         | Sue Ellson Poem     | By Sue Ellson  | https://sueellson.com/blog/solitude-poem                       | https://web.archive.org/web/2022041    | 7122203/https://sueellson.com/blog/so  |
| 17 | 21/03/2022 | No       | Sue Ellson Shares Email Newsletter Edition 5     | Sue Ellson Newsle   | By Sue Ellson  | https://sueellson.com/newsletters/edition-5                    | https://web.archive.org/web/2022041    | 122225/https://sueellson.com/newslet   |
| 18 | 21/03/2022 | No       | Sue Ellson Shares LinkedIn Newsletter Edition 5  | Sue Ellson Newsle   | By Sue Ellson  | https://www.linkedin.com/pulse/sue-ellson-shares-newsletter-e  | ed https://web.archive.org/web/2022041 | /122245/https://www.linkedin.com/pul   |
| 19 | 21/03/2022 | No       | LinkedIn Add Career Break Option – yes or no?    | Sue Ellson Linkedli | By Sue Ellson  | https://www.linkedin.com/pulse/linkedin-add-career-break-opti  | io https://web.archive.org/web/2022041 | 7122306/https://www.linkedin.com/pul   |
| 20 | 19/03/2022 | No       | Is social media a waste of time for business?    | Medium              | By Sue Ellson  | https://sueellson.medium.com/is-social-media-a-waste-of-time-  | fchttps://web.archive.org/web/2022041  | 7122345/https://sueellson.medium.com   |
| 21 | 16/03/2022 | No       | A Sudden Passing                                 | Sue Ellson Poem     | By Sue Ellson  | https://sueellson.com/blog/a-sudden-passing-poem               | https://web.archive.org/web/2022041    | 7122400/https://sueellson.com/blog/a-: |
| 22 |            |          |                                                  |                     |                |                                                                |                                        |                                        |
| 23 |            |          |                                                  |                     |                |                                                                |                                        |                                        |
| 24 |            |          |                                                  |                     |                |                                                                |                                        |                                        |
| 25 |            |          |                                                  |                     |                |                                                                |                                        |                                        |
| 26 |            |          |                                                  |                     |                |                                                                |                                        |                                        |
| 27 |            |          |                                                  |                     |                |                                                                |                                        |                                        |
| 28 |            |          |                                                  |                     |                |                                                                |                                        |                                        |
| 29 |            |          |                                                  |                     |                |                                                                |                                        |                                        |
| 30 |            |          |                                                  |                     |                |                                                                |                                        |                                        |
| 31 |            |          |                                                  |                     |                |                                                                |                                        |                                        |
| 32 |            |          |                                                  |                     |                |                                                                |                                        |                                        |
| 33 |            |          |                                                  |                     |                |                                                                |                                        |                                        |
| 34 |            |          |                                                  |                     |                |                                                                |                                        |                                        |
| 35 |            |          |                                                  |                     |                |                                                                |                                        |                                        |
| 36 |            |          |                                                  |                     |                |                                                                |                                        |                                        |
|    |            | Where to | Look Links Profile Links Contributor Lin         | YouTube             | Negative Links | •                                                              | :                                      | · · ·                                  |

Collect a list of everywhere you have been published so far

Sort into three sections

Links
 Profile Links
 Contributor Links

## 3. How to tell Google where you are online

→ C A https://myaccount.google.com/u/2/profile/about/add

### Google Account

←

Go to <u>https://aboutme.google.com</u> and add them in the three sections

Full instructions at https://sueellson.com/blog/how-tobe-found-on-page-one-of-googlesearch-results-for-your-namekeywords-and-company

### Add more about you

| Add place            |  |  |  |
|----------------------|--|--|--|
| Add link             |  |  |  |
| Add profile link     |  |  |  |
| Add contributor link |  |  |  |
| Add introduction     |  |  |  |

## 4. What does Google need to see

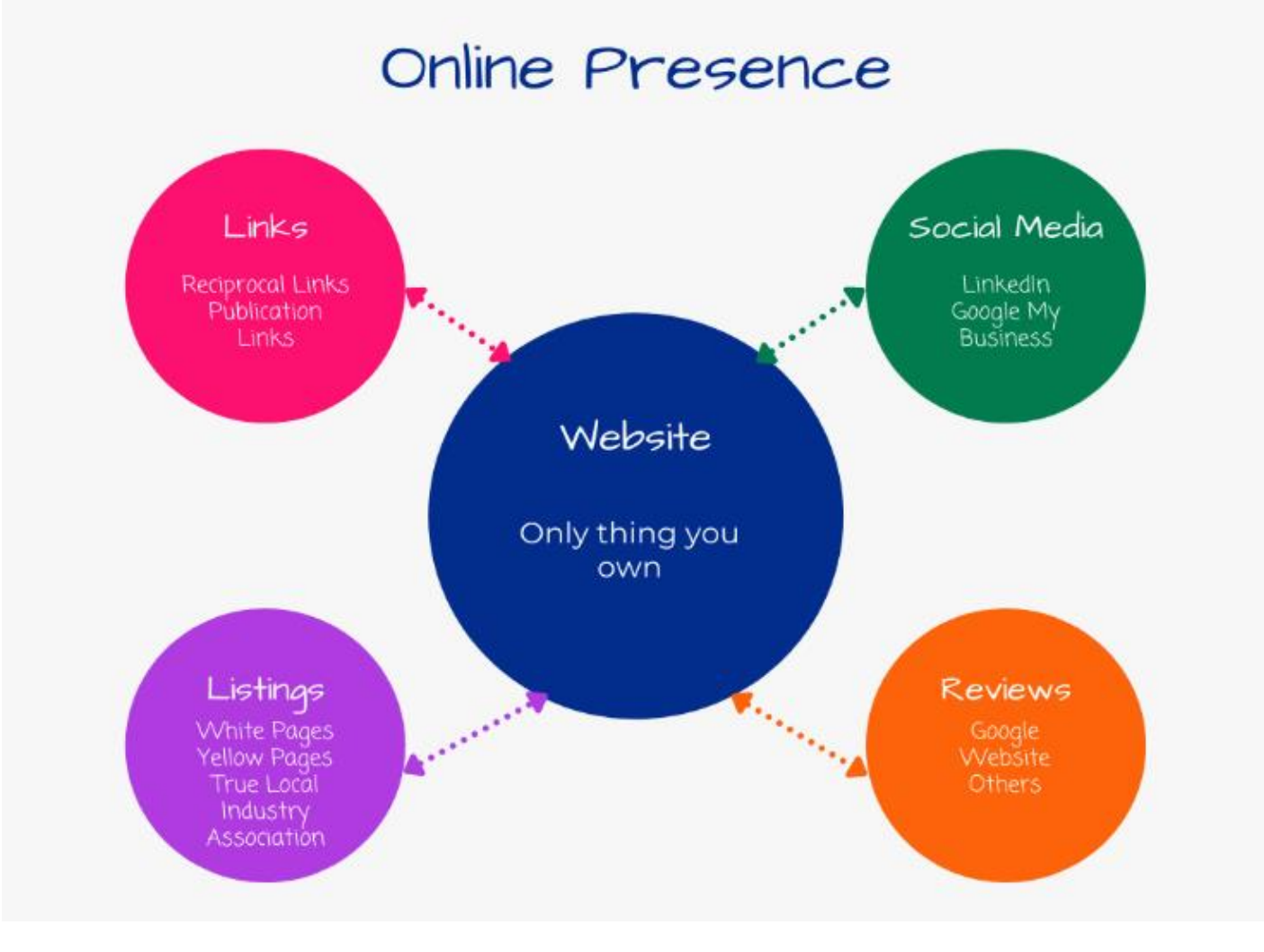

### All that you need to start is

1. LinkedIn Profile for your name

### For free, you can also have

- 1. Other Social Media
- 2. Google one page website
- 3. Google Author/Knowledge Panel if your ISBN is correct
- 4. Google Scholar Profile
- YouTube Channel with long or short form video content (owned by Google)
- 6. Directory Listings with your website for your phone number (if public)

## 5. Google Business Profile and Free Website

| Create this at https://business.google.com when you are signed in to your Google Account                                                                 | ≡              | Google Business Profile Man |
|----------------------------------------------------------------------------------------------------|----------------|-----------------------------|
| Need to provide a street address for verification                                                                                                    | Sue<br>Austra  | Ellson                      |
| Can list up to 10 categories of what you do                                                                                                    | 25             | Home                        |
|                                                                                                    |                | Posts                       |
| Once completed, choose 'Website' on the left menu                                                                                                    | 릅              | Info                        |
| Create your own LIRL - mine is https://sueellson.business.site                                                                                           | ւհ             | Insights                    |
|                                                                                                    |                | Reviews                     |
| Example website is <a href="https://paul-s-j-smith-piano-tuner-technician.business.site">https://paul-s-j-smith-piano-tuner-technician.business.site</a> |                | Messages                    |
| It is a one page layout, fixed design but it ranks in Google and it is free! Don't even need to                                                          | lei<br>ک       | Products                    |
| t is a one page layout, fixed design but it ranks in Google and it is free! Don't even need to<br>ouy a domain name                                      |                | Services                    |
| Can be in addition to your own website and give you an additional page on the internet,                                                                  |                | Website                     |
| favoured by Google                                                                                                    | o <sup>+</sup> | Users                       |
| Instructions at                                                                                                    | ۸              | Create an ad                |
| https://www.linkedin.com/pulse/google-my-business-free-website-seo-strategies-sue-ellson                                                                 | $\square$      | Get custom Gmail            |
|                                                                                                    | ÷              | Add new business            |
|                                                                                                    | መካ             | Businesses                  |

## 5. Google Business Profile and Free Website

| $\leftrightarrow$ $\rightarrow$ | ← → C                  |              |                                                                                                    |  |  |  |  |  |  |
|---------------------------------|------------------------|--------------|----------------------------------------------------------------------------------------------------|--|--|--|--|--|--|
|                                 | Google Business Profil | e Manager    | Q Search businesses                                                                                           |  |  |  |  |  |  |
| Sue E                           | Ellson                 | sueellson.b  | usiness.site 🖉                                                                                                |  |  |  |  |  |  |
|                                 | Home                   | sueellson.co | \$44.00 /year Buy -                                                                                           |  |  |  |  |  |  |
|                                 | Posts                  |              | More ×                                                                                                    |  |  |  |  |  |  |
| 릅                               | Info                   | THEMES       |                                                                                                    |  |  |  |  |  |  |
| di                              | Insights               | тТ           | Publisning<br>Your site address                                                                               |  |  |  |  |  |  |
| r                               | Reviews                | EDIT         | sueellson.business.site                                                                                       |  |  |  |  |  |  |
|                                 | Messages               | to           | Update site name                                                                                              |  |  |  |  |  |  |
|                                 | Photos                 | PHOTOS       | Buy custom domain                                                                                             |  |  |  |  |  |  |
| $\diamond$                      | Products               | •            | Unpublish website                                                                                             |  |  |  |  |  |  |
| :=                              | Services               | MORE         | Google Search and Maps<br>Your listing on Google Search and Maps<br>currently sends curstomers to a different |  |  |  |  |  |  |
|                                 | Website                |              | website: sueellson.com                                                                                        |  |  |  |  |  |  |
| <del>ද</del> ්                  | Users                  |              | instead                                                                                                    |  |  |  |  |  |  |
|                                 | Create an ad           |              | Getting customers                                                                                             |  |  |  |  |  |  |
|                                 |                        |              | Tips for getting customers                                                                                    |  |  |  |  |  |  |
| M                               | Get custom Gmail       |              | Promote with Google Ads                                                                                       |  |  |  |  |  |  |
| ÷                               | Add new business       |              | Site cottinge                                                                                                 |  |  |  |  |  |  |

If you do not have your own website, you can choose to have this appear in Google Search Results.

It is recommended to add in Photos in the left menu as well as in the Website section. The more the better (100+).

You cannot turn off Reviews (but you can on Facebook). https://dotcomwords.com.au/seo/google-my-business

What to do before you speak to a website designer (so that you understand the principles of producing content online) https://www.linkedin.com/pulse/what-do-before-you-speak-websitedesigner-sue-ellson

How Much Should I Pay For A Website And What Should Be Included In The Website Design Proposal? (if you are ready to start creating your own archive of published content) https://www.linkedin.com/pulse/how-much-should-i-pay-website-what-included-design-proposal-ellson

What to do before you upgrade or redesign your website (before you lose what you have gained) https://www.linkedin.com/pulse/what-do-before-you-upgrade-redesign-your-website-sue-ellson

## 6. Google Reviews

| ← -               | C https://business.go | ogle.com/dashboard/l/10542 | 565580102859236           |                                                      |                                                                |
|-------------------|-----------------------|----------------------------|---------------------------|------------------------------------------------------|----------------------------------------------------------------|
| ≡                 | Google Business Profi | le Manager Q               | Search businesses         |                                                      |                                                                |
| Sue<br>Austral    | Ellson                | Try it on Search           | Learn more                |                                                      | Stay connected during COVID-19                                 |
| 28                | Home                  |                            |                           |                                                      | Let customers know about any changes to your COVID-19          |
|                   | Posts                 | PERFORMANCE                |                           |                                                      | Update service availability                                    |
| 믑                 | Info                  | Views                      | Searches                  | Activity                                             | () Update business hours                                       |
| di.               | Insights              | 326                        | 324                       | 235                                                  | Post your COVID-19 update                                      |
|                   | Reviews               | Search views               |                           | 318 <mark>(-30%)</mark>                              | Learn more                                                     |
| I                 | Messages              | Maps views                 | et 20 dava                | 8 (-27%)                                             |                                                                |
|                   | Photos                | Performance over the pa    | st zo udys                |                                                      | Get more reviews                                               |
| $\Leftrightarrow$ | Products              | Get a profession           | al email address for      | r your team                                          | Share your Business Profile and get new reviews from customers |
| ≔                 | Services              | Create a custom ema        | il domain for your team w | vith Google                                          | Share review form                                              |
|                   | Website               | Get started                |                           |                                                      |                                                                |
| å                 | Users                 |                            |                           |                                                      | Your latest post                                               |
| ۸                 | Create an ad          | LATEST CUSTOMER P          | нотоѕ                     |                                                      | LINKEDIN FOR CAREER CHANGERS                                   |
| Μ                 | Get custom Gmail      | HE .                       |                           |                                                      | your career? Today's webinar                                   |
| ⊕                 | Add new business      |                            | IAYS 12                   | 120 WAYS                                             | 20 hours ago                                                   |
| ሞ                 | Businesses            |                            | E Las                     | Sinces<br>Jacobian<br>Jacobian<br>Santase<br>Mericas | Create post                                                    |

### Risk mitigation strategy – get reviews so if/when you get a bad review, it is not the end of the world.

Get a link from your Google Business Profile to share.

You cannot incentivise people to write a review.

any changes to your business due to

6

LinkedIn

They need a Google Account to write a review. If they can add images or videos as well, it will be extra good.

### https://sueellson.com/blog/social-media-bad-reviewsand-complaints-blessing-or-curse

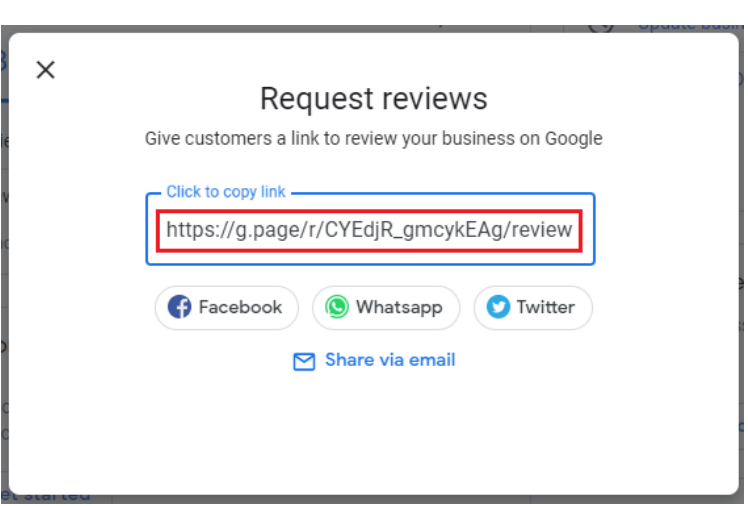

## 7. Google Local Guides Connect

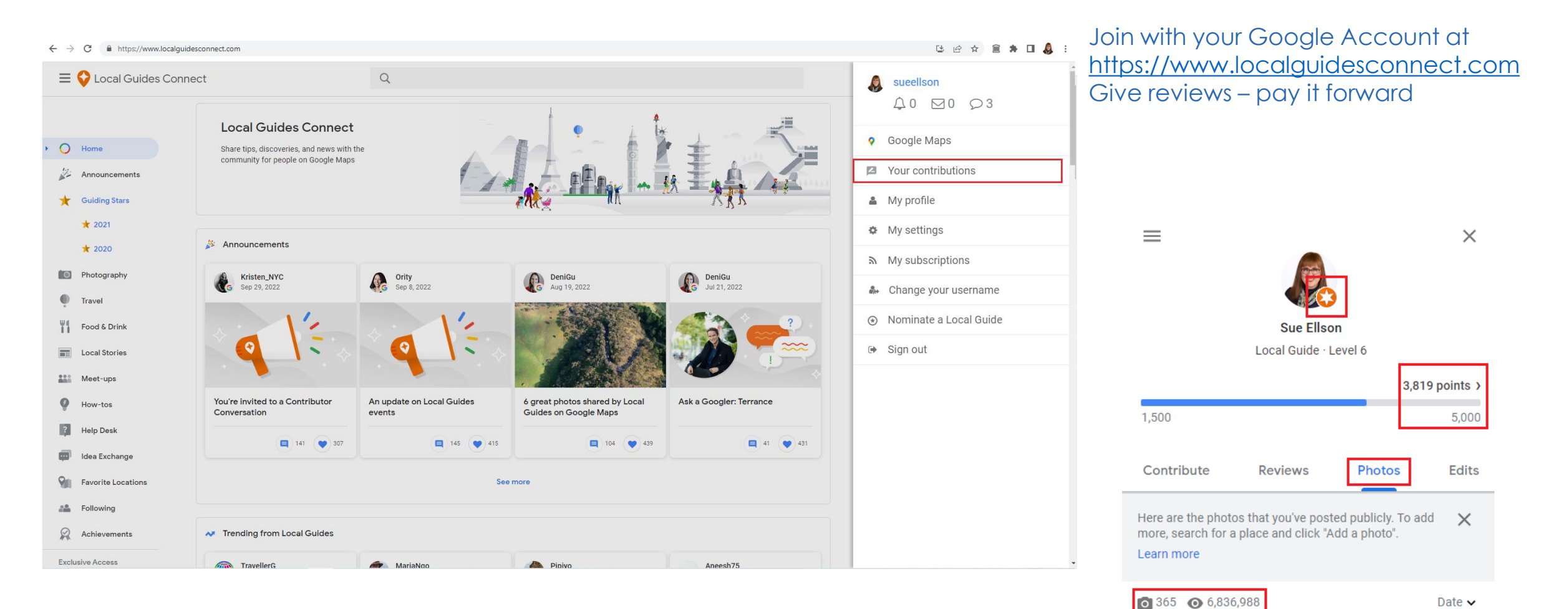

# 8. Google Knowledge Panel

#### X 🏮 🔍 trevor trigg Images Videos Shopping : More Tools Q All I News About 410,000 results (0.71 seconds) https://www.trevortriggmasks.com.au

### Trevor Trigg. Fine art masks wall and stand sculptures.

Trevor Trigg original and beautiful masks' story. The materials and art in the masks. Masks with the Mona Lisa smile. Decorative masks. Fine art masks

#### https://trevortriggauthor.com

### Australian author Trevor Trigg

Outstanding thriller series by Aussie author, Trevor Trigg. Action all the way. Twists and turns. It can turn on a penny. Full on story and thrills.

#### Images for trevor trigg

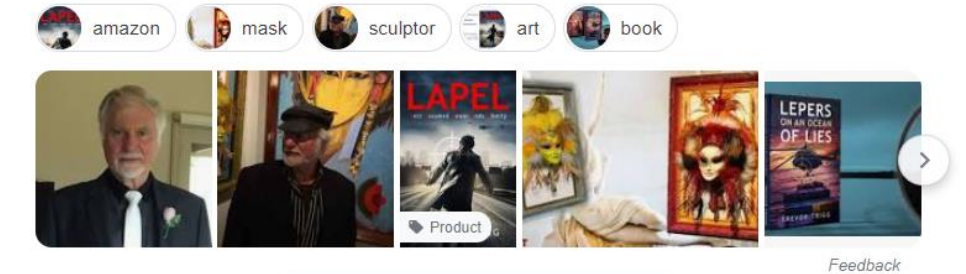

View all →

| Trevor Trigg                          | (           |
|---------------------------------------|-------------|
| S trevortriggauthor.com               |             |
| Books: Looming August Eighth: Disaste | er Has a    |
| Deadline, Lapel: Lest Assumed Power E | nds Liberty |
| Profiles                              |             |

>

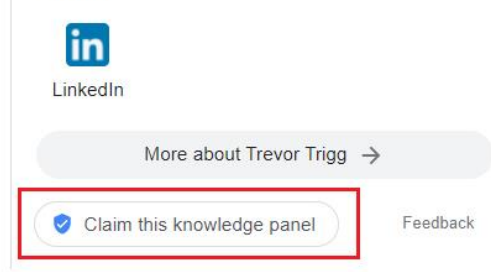

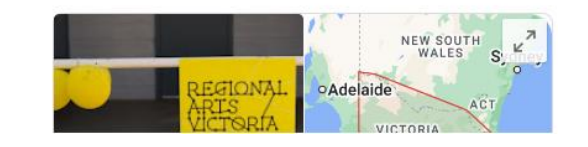

These are created via your ISBN's

- 1. Sign in to Google
- 2. Google your name (or your name and the word Author)
- 3. See the Knowledge Panel
- 4. Choose 'Claim this Knowledge Panel' next to the blue tick
- You will then need to sign in to various 5. accounts or websites and attach screen shots showing you have signed in to attach the Knowledge Panel to your Google Account

Updates can only be suggested, not made via https://support.google.com/ knowledgepanel/answer/7534842?hl=en

## 9. Google Scholar

С https://scholar.google.com/citations?user=wjLxkhAAAAJ&hl=en ←

#### ≡ Google Scholar

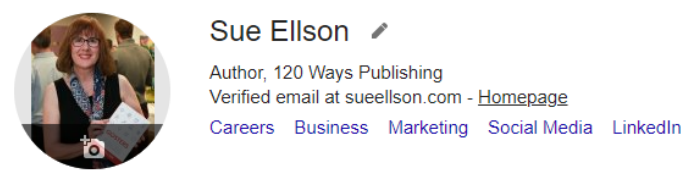

TITLE

S Ellson 120 Ways Publishing

S Ellson

S Ellson

S Ellson

S Ellson

S Ellson, A Chliakhtine

œ

LinkedIn for your career or business

### Sue Ellson 🖌

Gigsters - Any Age or Ability Employees, Experts and Entrepreneurs

https://newcomersnetwork.com/downloads/20100706-living-in-australia-vivendo ...

120 Ways To Market Your Business Hyper Locally: Tried and True Tips and Techniques

120 Ways To Attract The Right Career Or Business: Tried and True Tips and Techniques

120 Ways To Achieve Your Purpose With LinkedIn: Tried and True Tips and Techniques

https://www.researchgate.net/profile/Sue-Ellson/publication .

https://www.researchgate.net/profile/Sue-Ellson/publication .

https://www.researchgate.net/profile/Sue-Ellson/publication .

https://www.researchgate.net/profile/Sue-Ellson/publication

Living in Australia – Vivendo na Australia

FOLLOWING

YEAR

2021

2019

2016

2016

2016

2010

CITED BY

### You can add your publications at https://scholar.google.com

Click the + to add 'Articles manually'

### Then choose 'Book'

|                  | Journal     | Conference     | Chapter     | Book        | Thesis | Patent | Court case | Other |  |
|------------------|-------------|----------------|-------------|-------------|--------|--------|------------|-------|--|
| Title            |             |                |             |             |        |        |            |       |  |
| Authors          |             |                |             |             |        |        |            |       |  |
|                  | For example | : Patterson, D | avid; Lamp  | ort, Leslie |        |        |            |       |  |
| Publication date |             |                |             |             |        |        |            |       |  |
|                  | For example | , 2008, 2008/  | 12 or 2008/ | 12/31.      |        |        |            |       |  |
| Volume           |             |                |             |             |        |        |            |       |  |
|                  |             |                |             |             |        |        |            |       |  |
| Pages            |             |                |             |             |        |        |            |       |  |
|                  |             |                |             |             |        |        |            |       |  |

Articles 1–6 V SHOW MORE

## **10. Google Alerts**

#### Google

| vierts                                     |   |    |  |  |  |  |
|--------------------------------------------|---|----|--|--|--|--|
| Q Create an alert about                    |   |    |  |  |  |  |
|                                            |   |    |  |  |  |  |
| My alerts (20)                             |   | \$ |  |  |  |  |
| "#gigsters"                                | / | 1  |  |  |  |  |
| "120 Ways Publishing"                      | P |    |  |  |  |  |
| "120 Ways To Achieve Your Purpose With Li  | P | Î  |  |  |  |  |
| "120 Ways To Attract The Right Career Or B | P | Î  |  |  |  |  |
| "120 Ways To Market Your Business Hyper    | 1 | Î  |  |  |  |  |
| "120 Ways"                                 | 1 | Î  |  |  |  |  |
| "120ways"                                  | 1 | î  |  |  |  |  |
| "Camberwell Network"                       | 1 | Î  |  |  |  |  |
| "Camberwell Networkers"                    | / | 1  |  |  |  |  |

You can ask Google to send you updates for when your author name or book titles are quoted online <u>https://google.com/alerts</u> - put the words in quotation marks to ensure that is what is found

| Q "Sue Ellson" |                                     |  |
|----------------|-------------------------------------|--|
| How often      | At most once a day 🗢                |  |
| Sources        | Automatic 🗢                         |  |
| Language       | English 🗢                           |  |
| Region         | Any Region                          |  |
| How many       | All results                         |  |
| Deliver to     | Digest to 120wayspublishing@gmail 🖨 |  |

## 11. Google Analytics

| ←  | C https://analytics.google.com/analytics/ | web/?utm | _source=marketingplatform.google.com&utm_medium=et&utm_campai | n=marketingplatform.google.com%2Fabout%2Fanalytics%2F#/a28375536p3211 | 73271/admin/suiteusermanagement/account 🖻 🛧 🔟 🌲 🗄 |          |
|----|-------------------------------------------|----------|---------------------------------------------------------------|-----------------------------------------------------------------------|---------------------------------------------------|----------|
| .1 | Analytics All accounts -                  | ×        | Sue Elison<br>Account access management 1 row                 | Q Search                                                              | <b>₹ (†</b> ) :                                   |          |
| •  | ADMIN USER                                |          | Name 个                                                        | Email                                                                 | Roles and data restrictions ${\mathfrak O}$       |          |
|    |                                           |          | 👃 Sue Ellson                                                  | 120wayspublishing@gmail.com                                           | Administrator                                     |          |
|    | Sue Elison                                |          |                                                               |                                                                       |                                                   | (        |
| 2  | Account Settings                          |          |                                                               |                                                                       |                                                   | 1        |
| R  |                                           |          |                                                               |                                                                       |                                                   | <u>(</u> |
| ■  |                                           |          |                                                               |                                                                       |                                                   |          |
|    | All Filters                               |          |                                                               |                                                                       |                                                   | Ň        |
|    | S Account Change History                  |          |                                                               |                                                                       |                                                   | ١        |
|    | Trash Can                                 |          |                                                               |                                                                       |                                                   | 4        |
|    |                                           |          |                                                               |                                                                       |                                                   | l<br>L   |
|    |                                           |          |                                                               |                                                                       |                                                   | <u> </u> |
|    |                                           |          |                                                               |                                                                       |                                                   | (        |
|    |                                           |          |                                                               |                                                                       |                                                   |          |
|    |                                           |          |                                                               |                                                                       |                                                   | (        |
|    |                                           |          |                                                               |                                                                       |                                                   | S        |
|    |                                           |          |                                                               |                                                                       |                                                   | (        |
|    |                                           |          |                                                               |                                                                       |                                                   |          |
|    |                                           |          |                                                               |                                                                       |                                                   |          |
| 0  |                                           |          |                                                               |                                                                       |                                                   |          |
|    |                                           |          |                                                               |                                                                       |                                                   | ,        |
|    |                                           |          |                                                               |                                                                       |                                                   |          |

Please ensure that the Google Analytics account associated with your website is YOUR Google Account and not that of your website designer. https://marketing olatform.google.com/about/ analytics/

(ou can connect this to a WordPress.org website using the Google Site Kit Plugin https://wordpress.org/plugins/ google-site-kit. If you have a Squarespace, Wix, Weebly, GoDaddy website, there should be an app that you can use to add Google Analytics not just their own analytics.

You need to update it to the GA4 version, not Universal Analytics UA.

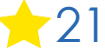

## 12. YouTube

| $\leftarrow \   \rightarrow$                         | C https:                                                                                                    | //www.youtube                                                   | e.com/c/S                                             | ueellson2/ab                                      | oout                     |         |        |                                              |   |       | ß        | ☆       | Î  | *   |  |   |
|------------------------------------------------------|----------------------------------------------------------------------------------------------------|-----------------------------------------------------------------|-------------------------------------------------------|---------------------------------------------------|--------------------------|---------|--------|----------------------------------------------|---|-------|----------|---------|----|-----|--|---|
|                                                      | 🕒 Premium ^                                                                                                    | U                                                               | Search                                                |                                                   |                          |         |        | Q                                            | Ŷ |       |          | +       | ኦ  | Ċ   |  |   |
| Home                                                 |                                                                                                    |                                                                 |                                                       |                                                   |                          |         |        |                                              |   | Sue E | illson V | Vebsite |    | i f |  | 0 |
| Ø<br>Explore                                         |                                                                                                    |                                                                 | Sue<br>101 su                                         | Ellson<br>Ibscribers                              |                          | CUS     | TOMIZE | CHANNEL                                      |   | MAN   | NAGE     | VIDEO   | os |     |  |   |
| Shorts                                               |                                                                                                    | HOME                                                            | ٧                                                     | /IDEOS                                            | PLA                      | AYLISTS | c      | HANNELS                                      |   | 4     | ABOUT    | т       |    |     |  |   |
| Lubscriptions                                        | Description<br>Sue Ellson Independent LinkedIn Specialist, Author,<br>Educator, Practitioner, Gigster, Trainer, Writer, Poet, Dancer<br>https://sueellson.com and<br>https://www.linkedin.com/in/sueellson |                                                                 |                                                       |                                                   |                          |         | er     | Stats<br>Joined Mar 18, 2013<br>10,886 views |   |       |          |         |    |     |  |   |
| ©<br>suTube Music<br>Library<br>Library<br>Downloads |                                                                                                    | Details<br>For business in<br>Location:                         | Details<br>For business inquiries: VIEW EMAIL ADDRESS |                                                   |                          |         |        |                                              |   |       |          |         |    |     |  |   |
|                                                      |                                                                                                    | Links<br>Sue Ellson Web:<br>Sue Ellson Face<br>Sue Ellson Insta | site<br>book<br>gram                                  | Sue Elison Lin<br>Sue Elison Tw<br>Sue Elison Tik | nkedin<br>vitter<br>(Tok |         |        |                                              |   |       |          |         |    |     |  |   |

Make sure your YouTube Channel is on your Google Account.

Handles are coming i.e. @sueellson. Fill in the About Page.

Every video you upload, change setting so that all comments must be approved. They can't be deleted once published.

Choose not suitable for children (so you can embed the videos elsewhere).

Amazing video titles (with your author name) and descriptions (with tags and three #hashtags).

Create Playlists to bring 'all' of your YouTube content together in lists including videos on other people's channels.

Once uploaded, wait a bit, then you can see subtitles, edit them and download the .srt file and then when you upload a video to social media, you can upload the captions too.

Shorts videos of less than 60 seconds and shot in portrait mode (to compete with TikTok and Instagram Reels) +22

## 12. YouTube

| 😑 🕟 Premium 🎂  | Search                                                                                     | Search                                          |           | = 🕒 Studio                                         | Q         Search across your channel                                                                                                    |                                                           |  |  |  |  |
|----------------|--------------------------------------------------------------------------------------------|-------------------------------------------------|-----------|----------------------------------------------------|----------------------------------------------------------------------------------------------------|-----------------------------------------------------------|--|--|--|--|
|                | Linke                                                                                      | alin                                            |           | Channel content                                    | Video details                                                                                                    | UNDO CHANGES SAVE                                         |  |  |  |  |
|                |                                                                                            |                                                 |           | Linked in<br>For Career Changers<br>with Saw Elson | LinkedIn for Career Changers with Sue Ellson Independent LinkedIn Specialist                                                                                                    | Linked in                                                 |  |  |  |  |
|                | for Career                                                                                 | Save to X                                       |           | 1:36:36                                            |                                                                                                    | For Career Changers<br>with Sue Ellson                    |  |  |  |  |
|                | Sue Elison BBus MPC                                                                        | Linkedin Insight Webinars and Online Events 🛞   |           | Your video<br>Linkedin for Career Changers with S  | #inkedin #careerchange #sueelison Sildes at https://sueelison.com/blog/linkedin-for-career-<br>changers                                                                                                    | ► •() 0:00:00 / 1:36:36 ★ []                              |  |  |  |  |
|                | Independent LinkedIn Specialis<br>12 Octo                                                  | Sue Ellson (S)<br>Sue Ellson in the Media       |           | Details     Analytics                              | LinkedIn for Career Changers - with Sue Ellson, Independent LinkedIn Specialist, Author,<br>Educator, Practitioner                                                                                                    | Video link<br>https://youtu.be/xXyeOQ-nAoI                |  |  |  |  |
|                | <u>sueellson@su</u>                                                                        | Heart Chakra Music     €       Favourites     S |           | Editor                                             | Online Wednesday 12 October 2022                                                                                                    | Filename<br>20221012-linkedin-for-career-changers-sue-ell |  |  |  |  |
| <u>e</u>       | https://www.linkedi                                                                        | Websites                                        |           | Comments                                           | As a career changer, or someone who supports one, do you know how to get maximum value from<br>LinkedIn?<br>Do you know how to share your story on LinkedIn?                                                                             | so                                                        |  |  |  |  |
| MELE           | source<br>kedin for Career Changers with Sue Ellson Independent Linkedin Spr               | + Create new playlist                           |           | C Copyright                                        | How can LinkedIn help you?<br>Do you know how LinkedIn can attract aligned opportunities?<br>Do you know how to engage with the newsfeed, curate or create content?                                                                      | Visibility  Public                                        |  |  |  |  |
| 18 vi<br>https | iews Oct 12, 2012 #linkedin #careerchange #sueelison<br>s//sueelison.com/plog/inkedin+more | 🚹 1 🖓 Dislike 🌧 Share 🛓 Download 💥 Clip         | p =+ Save |                                                    | Can you manage your LinkedIn activity in 20 minutes per week and get the results you want?                                                                                                    | Restrictions                                              |  |  |  |  |
| 0.00           | 101 subscribers ANALYTICS EDIT VIDEO                                                       | Comments Add a comment.                         |           |                                                    | <ul> <li>Fast facts about Linkedin</li> <li>Vover 17 million Linkedin Members in Australia and 830 million worldwide</li> <li>Average monthly users in Australia have increased by around 20% year on year for the last three</li> </ul> | None                                                      |  |  |  |  |
| ۵              | Add a comment                                                                              |                                                 |           |                                                    | years<br>✓ Moz.com has said that LinkedIn is one of the top ten websites for publishing content in the<br>world                                                                                                    | 🛃 Subtitles 📝                                             |  |  |  |  |
| lfvou o        | re adding a blog post to                                                                   | vourwebsite                                     |           | Settings                                           | ✓Are you getting at least 100 views per 90 days and at least 50 appearances in search results in 7 days? ✓ LinkedIn rewards people who are active on the platform                                                                        | End screen                                                |  |  |  |  |

1

Send feedback

✓ This is one database that the users update!

→ Learning outcomes

If you are adding a blog post to your website, embedding a YouTube video as well can help it appear in Google Search Results.

(i) Cards

### Where to from here?

Please choose three things from this session to do in three hours from now (or days if you must)

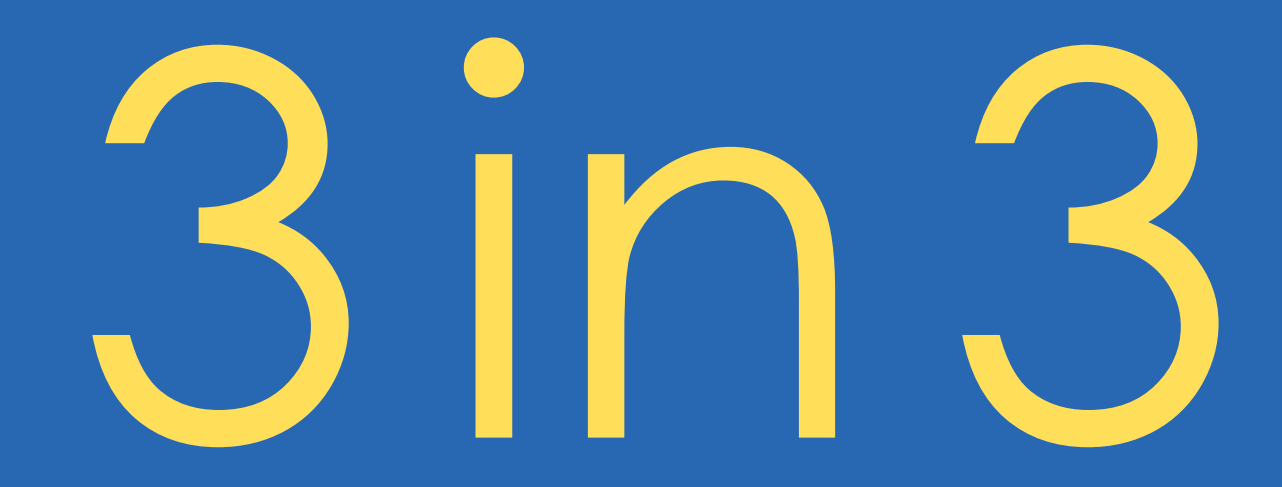

## **13. Priority Items**

- 1. Collect a list of all of your links online in a spreadsheet and copy/paste the links at https://archive.org/web
- 2. Create a Google Account (if you don't have one)
- 3. Add in all your links at <u>https://aboutme.google.com</u>
- 4. Create a Google Business Account in your name at <u>https://business.google.com</u> and create a free Google website and get the Reviews Link and start asking for Reviews
- 5. Join Local Guides Connect <u>https://localguidesconnect.com</u> so you can write Reviews
- 6. Claim your Google Author Knowledge Panel (assuming you have valid ISBNs) by Googling your name and the word 'author'
- 7. Consider adding your books to Google Scholar <u>https://scholar.google.com</u>
- 8. Set up Google Alerts for your name and book names <u>https://google.com/alerts</u>
- 9. Make sure your website has Google Analytics GA4 installed and that it is associated with your Google Account
- 10. Update your YouTube Channel and optimise all of your videos adding them to your website where possible

## 14. Additional Resources

https://books.google.com If you would like to search books

https://play.google.com/books if you would like to add your books for purchase

https://sueellson.com/blog/linkedin-for-authors LinkedIn for Authors with extra links

https://australianselfpublisher.com/articles/2018/11/29/1866/networking-tips-for-authors Networking for Authors

https://sueellson.com/blog/how-to-start-writing-a-book How to start writing a book (a discussion)

Thank you for participating!

## Follow / Subscribe to the ASA

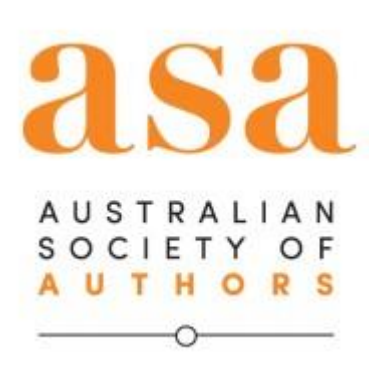

- ✓ LinkedIn Page <u>https://www.linkedin.com/company/australian-society-of-authors/</u> (1,039 Followers and 16 Employees)
   ✓ Facebook https://www.facebook.com/asauthors
  - (7,900 Likes, 10,000 Followers)
- ✓ Twitter <a href="https://twitter.com/asauthors">https://twitter.com/asauthors</a>
  - (13,800 Followers)
- ✓ Instagram <a href="https://www.instagram.com/asauthors">https://www.instagram.com/asauthors</a>
  - (3,905 Followers)
- ✓ YouTube <a href="https://www.youtube.com/user/asauthors">https://www.youtube.com/user/asauthors</a>
- (188 Subscribers)
- ✓ TikTok <a href="https://www.tiktok.com/@asauthors">https://www.tiktok.com/@asauthors</a>
  - (292 Followers)

## Follow / Subscribe to Sue Ellson

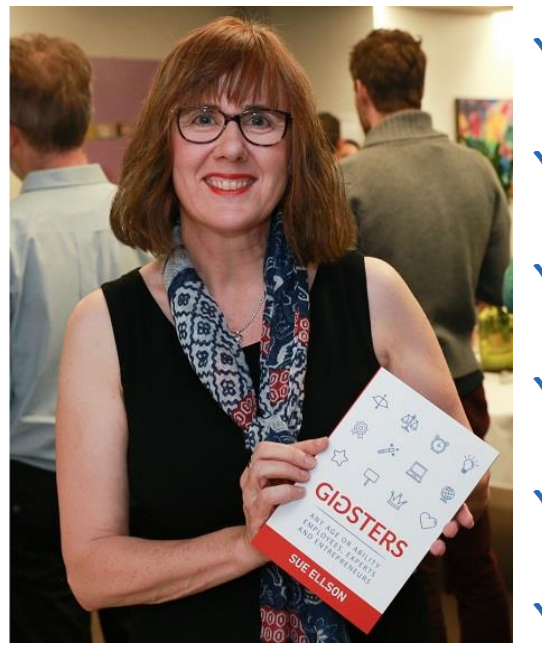

- ✓ LinkedIn Profile <u>https://www.linkedin.com/in/sueellson</u> (23,051 Connections, 25,672 Followers)
- ✓ LinkedIn Page <u>https://www.linkedin.com/company/sue-ellson</u> (574 Followers)
- ✓ Facebook <u>https://www.facebook.com/sueellson2</u> (143 Followers)
- ✓ Twitter <u>https://twitter.com/sueellson</u> (405 Followers)
- ✓ Instagram <u>https://www.instagram.com/sueellson</u> (mostly poems) (328 Followers)
- YouTube <u>https://www.youtube.com/channel/UCOhckRXATKRvbqU6GNbys8A?sub\_confirmation=1</u> (101 Subscribers)
- ✓ TikTok <u>https://www.tiktok.com/@sueellson</u> (17 Followers)
- ✓ Sue Ellson Shares LinkedIn Newsletter (4,643 Subscribers) https://www.linkedin.com/newsletters/sue-ellson-shares-6869552819440099328
- ✓ Sue Ellson Email Newsletter (1,846 Subscribers) <u>http://eepurl.com/hjxQkP</u>

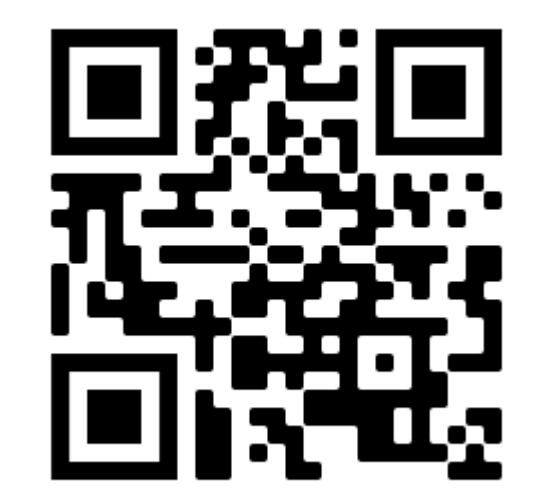

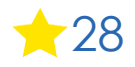

## Say Thank You

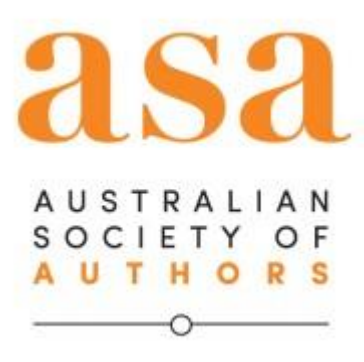

<u>https://search.google.com/local/writereview</u> <u>?placeid=ChIJXWwbnSKuEmsRpPLjIMFgVqs</u> (be the first to write a review for the ASA)

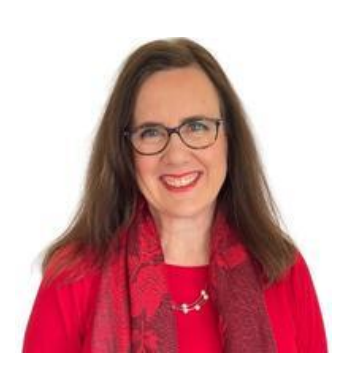

https://g.page/sue-ellson-author/review

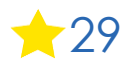